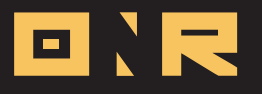

## HOW TO CAST AN ELECTORAL VOTE

VOTE ANYWHERE, ANYTIME IT'S A CLICK AWAY!

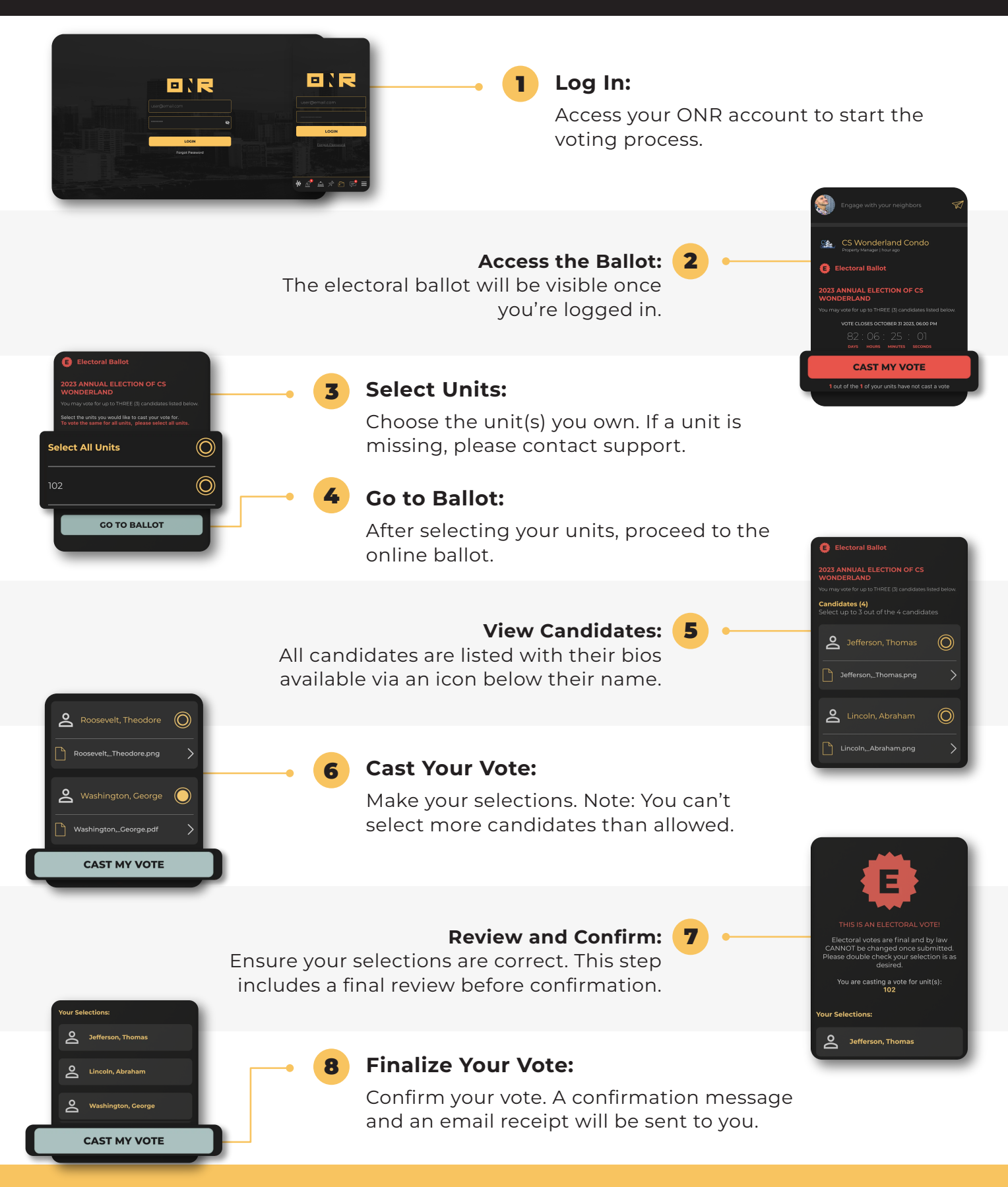

**Note:** For issues or assistance, contact <u>support@onrapp.com</u>. You can also view your voting receipt in your account. **Remember:** Voting is secure and accessible from any device, anytime.